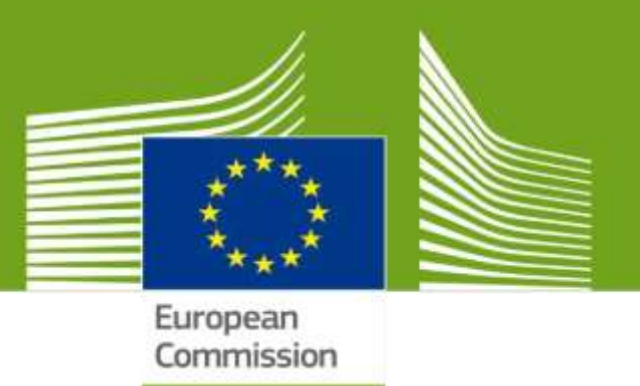

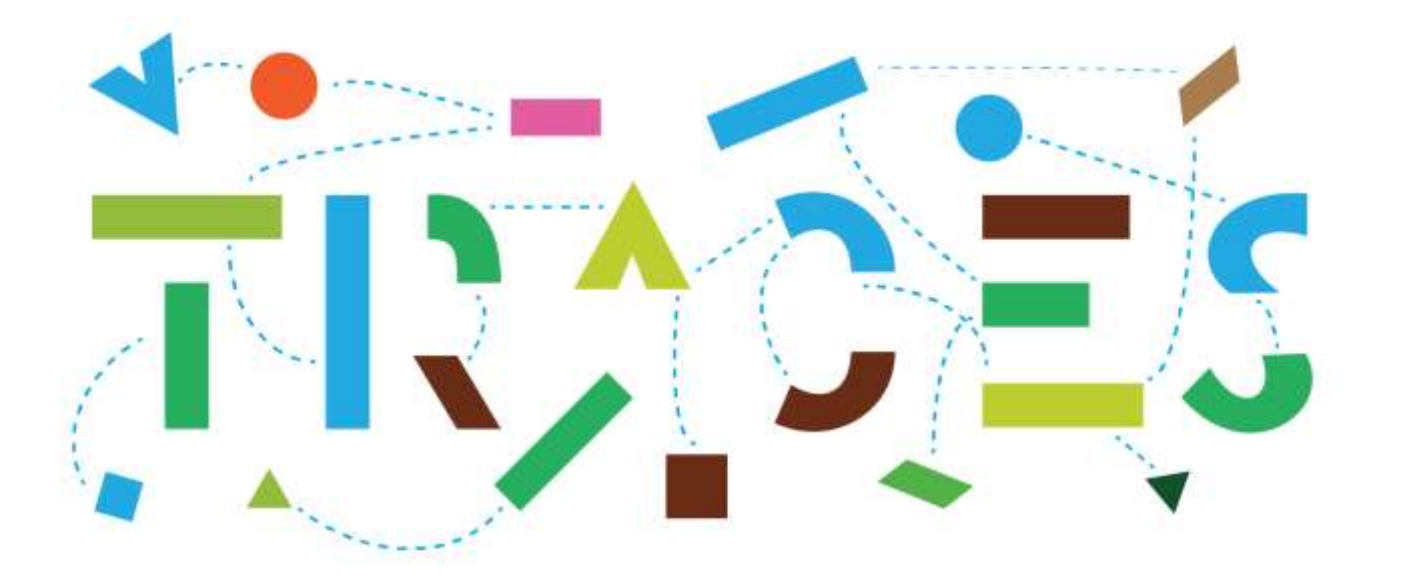

# Updated guide on the CHED-Splitting workflow in TRACES

## November 2023

Health and Food Safety

## Table of Contents

| Forewords                                                                                                    | 3          |
|----------------------------------------------------------------------------------------------------|------------|
| A-Direct Splitting at the Border Control post, BCP                                                                        | 3          |
| I – Indicate the BCP in Box I.7 "Place of destination":                                                                   | 3          |
| II – Status of the CHED                                                                                                   | 3          |
| III – Find the "Split" command                                                                                            | 4          |
| From the search screen Menu:                                                                                              | 4          |
| From inside the CHED:                                                                                                    | 5          |
| IV – Subsequent CHED                                                                                                    | 6          |
| B-Splitting a CHED for a non-conforming consignment sent in a Specially Approved Customs warehouse (Controlled location). | 8          |
| I – Splitting by the RFL indicated in the Box I.8 "Operator responsible for the consignment" of the initial CHED.         | 9          |
| I.1 Selecting a Control Authority in Box I.4                                                                              | 9          |
| I.2 Setting Purpose in Box I.22 or I.24                                                                                   | . 10       |
| I.3 Extracting weight in Box I.31                                                                                         | . 11       |
| II – Splitting by a different RFL than indicated in the Box I.8 "Operator responsible for the consignment" of             | 11         |
| III – Splitting by a Control Authority in charge of a Specially Approved Custom Warebouse                                 | . 11<br>13 |
|                                                                                                    |            |

#### Foreword.

This user manual describes the CHED splitting workflow in the TRACES system.

The action of splitting a CHED is understood as the creation of subsequent CHEDs having a direct logical link with the initial CHED, in particular as regards the quantity of goods extracted from the initial CHED.

TRACES allows for two kind of splitting, direct splitting at the Border Control Post (BCP) and indirect splitting applying to CHED describing non-conforming consignments which are being sent to Specially Approved Customs Warehouses or Free zones or vessel leaving the Union.

## A-Direct Splitting at the BCP.

I – Indicate the BCP in Box I.7 "Place of destination":

Instead of an operator, the BCP, as indicated in box I.4 must be indicated in box I.7 of the initial CHED.

After validation by the authorities, any CHED-A/P/D/PP where the BCP, is indicated in the Box I.7, place of destination can technically be splitted by the Responsible for the Load, RFL, or by the BCP officers.

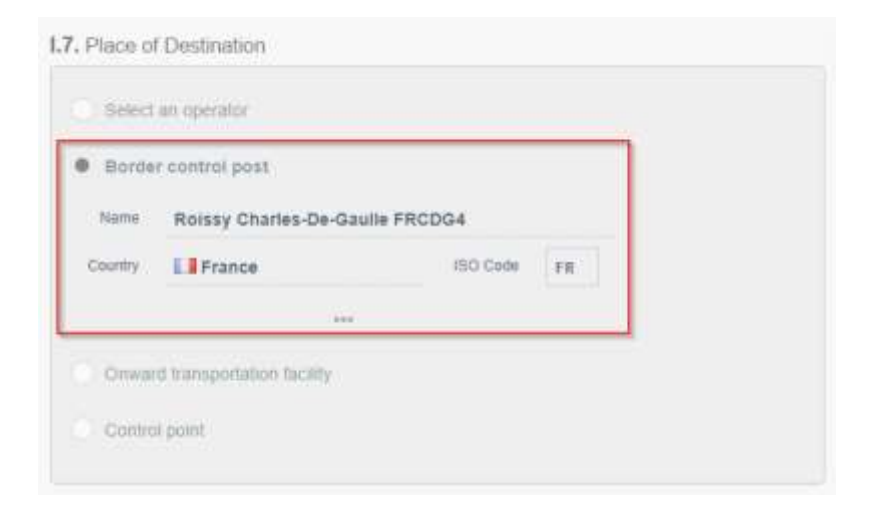

## II – Status of the CHED

Once validated, the CHED will display the status "AUTHORISED FOR SPLIT OR FOR THE MOVEMENT OF NON-CONFORMING GOODS":

## AUTHORISED FOR SPLIT OR FOR THE MOVEMENT OF NON-CONFORMING GOODS

### III - Find the "Split" command

#### From the search screen Menu:

The "Split" command is available in the CHED menu.

#### CHED-PP:

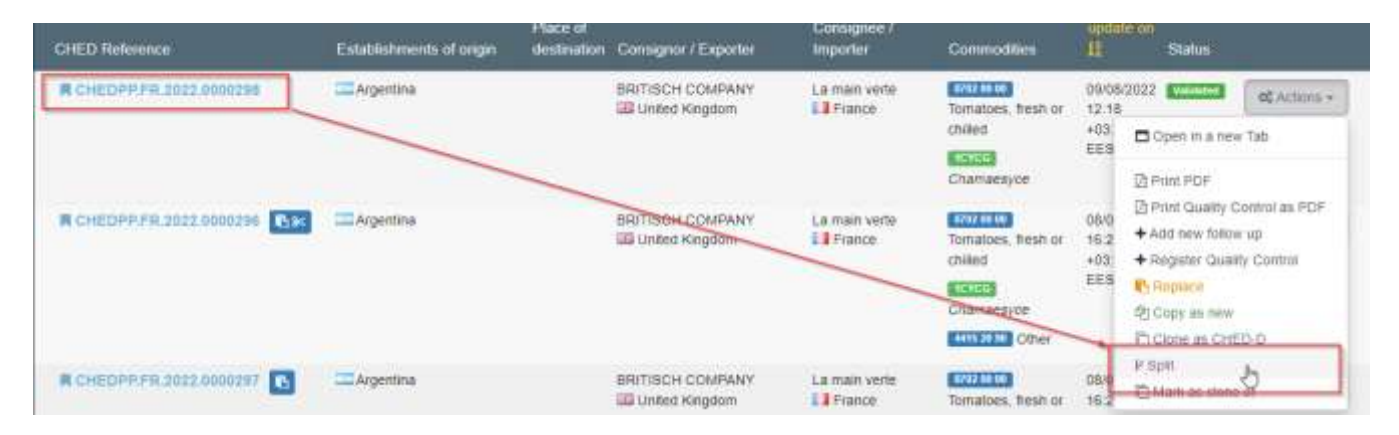

#### CHED-D:

| CHED Reference        | Establishments<br>of origin | Place of destination | Consignor /<br>Exporter | Consignee /<br>Importer | Commodilies     | Last<br>update on<br>11                       | Status                                          |                                        |
|-----------------------|-----------------------------|----------------------|-------------------------|-------------------------|-----------------|-----------------------------------------------|-------------------------------------------------|----------------------------------------|
| CHEDD.FR 2022.0000161 | Brazi                       |                      | Acme BIO Exporter       | ABC-BIO                 | tesh or chiled  | 09/08/2022<br>12:18                           | Ventures                                        | 0% Actions +                           |
| CHEDD FR 2022 0000160 | GB Brazi                    | ABC-BIO              | Active BIO Exporter     | ABC-BIO                 | Resh or chilled | EEST<br>05/06/2022<br>12:11<br>+03:00<br>EEST | Ope     Ope     Add     Print     Add     Print | n in a new Tab<br>PDF<br>new follow up |
| CHEOD FR 3622 6000159 | Brazi                       | ABC-BIO              | Aone BIO Exporter       | ABC-BIO                 | fresh or chiled | 05/06/2022<br>11/26<br>+03:00<br>EEST         | ØjCop<br>© Clar<br>₽ Spit                       | e as CHEDPP                            |

#### CHED-P:

| CHED Reference        | Establishments of<br>origin                       | Place of destination   | Censignar /<br>Exporter | Consignee /<br>Importer | Commodities                                                                                                    | East update on 1                   | Status             |                               |
|-----------------------|---------------------------------------------------|------------------------|-------------------------|-------------------------|----------------------------------------------------------------------------------------------------|------------------------------------|--------------------|-------------------------------|
| CHEDP.FR.2022.0000738 | COOPERATIVETW9                                    |                        | COOPERATIVE(y34<br>SRL  | LIBOeQ69 SRL            | CILIZE Albacore<br>or longfinned tunas                                                                                                    | 09/08/2022                         | Velabel            | Og Actions +                  |
|                       | Cote Drivere 001                                  |                        | Cote D1voire            |                         | (Thunnus alalunga)                                                                                                    | EEST                               | C Open             | in a new Tab                  |
|                       | DF.                                               |                        |                         |                         | alalunga                                                                                                    |                                    | Pont.              | PDF                           |
| CHEDP.FR.2022.0000737 | test Alix Faccenda<br>CC United Kingdom<br>G83007 | COOPERATIVE9.057<br>Co | test Alix Faccenda      | COOPERATIVE JUST        | date from the second second se | 05/08/2022<br>17:34 +03:00<br>EES1 | + Add n<br>Et Repk | ew follow up<br>Ice<br>as new |
|                       |                                                   |                        |                         |                         | galus                                                                                                    |                                    | P Spik             | errice &                      |

#### CHED-A:

| CHED Reference        | Establishments<br>of origin | Place of destination | Consignar /<br>Expanter          | Consignee /<br>Importer | Commodities                                                | Last<br>update on<br>U                | Status                                                   |
|-----------------------|-----------------------------|----------------------|----------------------------------|-------------------------|------------------------------------------------------------|---------------------------------------|----------------------------------------------------------|
| CHEDA FR.2022.0000026 | Morocco                     |                      | COOPERATIVEPT16<br>WW<br>Morocco | Jack Sparrow            | Psittaciformes<br>(including parrots,<br>parakeets, macaws | 09/08/2022<br>12:15<br>+03:00<br>EEST | Copen in a new Tab                                       |
|                       |                             |                      |                                  |                         | and cockatoos)                                             |                                       | <ul> <li>Print PDF</li> <li>Add new follow up</li> </ul> |
| CHEDA.FR 2022.0000025 | Thailand                    | MacDOAG98 Co         | COOPERATIVELR13<br>Co<br>Thatand | MacDOAG98 Co            | Mill Will Gither                                           | 26/07/2022<br>14:40<br>+03:00<br>EEST | Copy as new<br>2 Copy as new<br>2 Split                  |

#### From inside the CHED:

| Links                                               | <ul> <li>+ Add new follow up</li> <li>⊘ Cancel document</li> </ul> |
|-----------------------------------------------------|--------------------------------------------------------------------|
| I.4. Border Control Post/Control Point/Control Unit | Replace                                                            |
|                                                     | 凸 Copy as new                                                      |
| Name Roissy Charles-De-Gaulle FRCDG4                | P Split                                                            |
|                                                     | More PD                                                            |

This splitting can be done by the RFL, and by the BCP authorities.

Once created by the RFL, the resulting CHED can be submitted in status "NEW" and will follow the normal workflow of validation by the BCP authorities of the initial CHED.

## IV – Subsequent CHED

The result of the "Split" command activated by the RFL is the creation of a subsequent CHED, linked to the initial CHED.

|               | * Hide optional columns | C                   |
|---------------|-------------------------|---------------------|
| Package count | Net weight              |                     |
| Unit          | - Unit -                | /                   |
|               |                         | <b>CP</b>           |
|               |                         |                     |
|               | Hide ontional columns   | R                   |
|               | Available: 100 kg       |                     |
| Package count | Numerou                 |                     |
| Unit -        | • Unit •                |                     |
|               | 0 < Net weigh           | ht < 1000000000000. |
|               | 1                       |                     |

When hovering the mouse over the "Net weight" field the remaining weight available is displayed.

Similarly, trying to extract more weight than available will generate an error message when submitting the CHED:

| 41    | Carrynasity * | Toxon                                 | Product type =                           | Batch number                |                          | Quantity                   |                                 | Package count                       | Г              | Net wwgfd  |             | 100      |
|-------|---------------|---------------------------------------|------------------------------------------|-----------------------------|--------------------------|----------------------------|---------------------------------|-------------------------------------|----------------|------------|-------------|----------|
|       | 2102          |                                       | Basil (holy, so: 👻 🗕                     | 1200                        | +                        |                            | Link -                          |                                     | Unit •         | 200        | 147-        |          |
|       |               | Establishment of Origin *             | Final tongumer                           |                             |                          |                            |                                 |                                     | 1              |            |             | <b>1</b> |
|       | 1000 DE 9517  | 1.31. Description of C<br>consignment | Commodities Net weight of<br>ur and meal | 2103 Sauces<br>and prepared | and prepa<br>i mustarr ( | rations the<br>200 kg) exc | refor: mixed (<br>eeds remainin | condiments and<br>g quantity (100 k | (mirod s<br>g) | easonings; | mustard flo |          |
| 1     | Error         |                                       |                                          |                             |                          | _                          |                                 |                                     | _              |            |             | i        |
| Close |               |                                       |                                          |                             |                          |                            |                                 |                                     | 10 Sev         | e as Draft | Suteril for | Decision |

Once submitted, the CHED is in status "New", waiting for BCP official controls.

| L CF                              | HED-P: CHEDP.FR.2   | 023.0000449 |                                                          | NEW |
|-----------------------------------|---------------------|-------------|----------------------------------------------------------|-----|
| Раят I<br>Dispatched<br>Соненсные | π                   |             |                                                          | Э   |
| I.1. Consign                      | nor/Exporter        |             | 1.2. CHED Reference QR code                              |     |
| Harra (D                          | Consignor test - SN | Value       | CHEDP.FR.2823.0000449                                    |     |
| Osurey                            | Senegal BOO         | SN SN       | 1.3. Local reference                                     |     |
| .6. Consign                       | nee/importer        |             |                                                          |     |
| Name@                             | LIBOC389 Eut        | (Valid)     | Customs Document Reference                               |     |
| Dountry                           | LIFrance so:        | oos FR      |                                                          |     |
|                                   | 114                 |             | Lieks                                                    | 1   |
|                                   |                     | -           | Split from CHEOPER.2023.0000448 matching in season on on |     |

A hyperlink, leading to the initial CHED, is displayed in the box "Links".

B-Splitting a CHED for a consignment of non-conforming goods sent to a Specially Approved Customs warehouse (Controlled location).

This case applies when the initial CHED has been submitted for "non-conforming" in Box I.19 and I.24 "For non-conforming goods" and a Custom warehouse number has been indicated in this box I.24.

| 1.18. Conformity of the goods<br>Darhuma |                     | Desistantin             |
|------------------------------------------|---------------------|-------------------------|
|                                          |                     | *                       |
| <b>0</b> 1.20./1.22./1.21./1.24./1       | 125.71.26. Putpose  |                         |
| 326/14/tocalgood                         |                     | C 1.22. For Instant     |
| 0.122.5-14410.0001441                    | 100                 | 1.22. Vic mental mature |
| • 154. for one instancing                |                     | 1.05. no metro          |
| • Camera Vienteran                       | Thepimeer Its 12145 |                         |
| lise are.                                | Geginnes Inc.       |                         |
| - Sheen                                  | (Nerw)              |                         |
|                                          | Per l               |                         |

When validating this CHED with Decision "Acceptable for non-conforming goods", II.14, the BCP authorities should not forget to indicate the correct Controlled destination, in that case the Specially Approved Customs Warehouse.

Failure to do so will prevent the authorities responsible for this Specially Approved Customs Warehouse to access the initial CHED and to validate the splitted/subsequent CHEDs.

| 1.72 Againstate to resoluting         | II.14 Ausgehäm für som somter Hang goods                      |
|---------------------------------------|---------------------------------------------------------------|
|                                       | Calderns werstresse     First pure to Tran warstresse     Ine |
| H.18 Datals of controlled doctination |                                                               |
| Govery Elfrance 60 (8)                | l⊋                                                            |

I – Splitting by the RFL indicated in the Box I.8 "Operator responsible for the consignment" of the initial CHED.

In that case, the initial CHED will pop-up in the CHED search screen and the command "Split" will be accessible either from the CHED menu:

| CHED Reference        | Establishments of<br>origin                        | Place of destination  | Consignor /<br>Exporter | Consignee /<br>Importer | Commodities                            | Last update on 1                   | Status                                           |
|-----------------------|----------------------------------------------------|-----------------------|-------------------------|-------------------------|----------------------------------------|------------------------------------|--------------------------------------------------|
| CHEDP.FR.2022.0000738 | COOPERATIVETW9                                     |                       | COOPERATIVE/y34<br>SRL  | LIBDeQ69 SRL            | Albacore<br>or longfinned tunas        | 09/08/2022<br>12:16 +03:00         | Contraction of Actions +                         |
|                       | Cole Drivere 001                                   |                       | Cote Drivoire           |                         | (Thunnus alalunga)                     | EEST                               | 🗖 Open in a new Tab                              |
|                       | DP                                                 |                       |                         |                         | alalunga                               |                                    | Print PDF                                        |
| CHEDP.FR.2022.0000737 | test Alix Faccenda<br>III United Kingdom<br>G83007 | COOPERATIVE9J57<br>Co | test Altx Faccenda      | COOPERATIVE             | contras Cuts and offal fresh et chiled | 05/08/2022<br>17:34 +03:00<br>EES1 | Add new follow up     Replace     St Copy as new |
|                       |                                                    |                       |                         |                         | galus                                  |                                    | P Spit D                                         |

Or from "inside" the CHED:

| 名 Copy as new |
|---------------|
| P Split no    |

#### I.1 Selecting a Control Authority in Box I.4

The Box I.4 is empty and a relevant authority must be selected in the displayed list of Control Authorities in charge of the Specially Approved Customs Warehouse:

| Course                                    |       |           |                           | 0.0000 L                                       |                                |        |
|-------------------------------------------|-------|-----------|---------------------------|------------------------------------------------|--------------------------------|--------|
|                                           |       | -         | Relevant                  | Control a                                      | uthority mu                    | stbe   |
| Control Av                                | льюцу |           | - Wester                  | select                                         | ed                             |        |
| Name                                      | Role  | Code      | Competition               |                                                |                                | +      |
| Roisny<br>Charles-<br>Do-Gaulle<br>FRCDG4 | BCP   | PRCDG4    | Animat An<br>Upressed pro | enar Hy Photo<br>daerty                        |                                | Detect |
| Lilige<br>Airport                         | BCP   | BELGG4    | Animal An                 | and Ny Produ<br>deets                          | da Pasid                       | Genet  |
| (inistore ;                               | LAU   | FR02900   | Austal Au                 | end Hy Produ                                   |                                | Seast  |
| Local<br>training<br>authority,<br>Parts  | LAU   | PRLAUTEST | Avenuel Avenuel For       | enar Hy Produ<br>d of New Ann<br>dants   Organ | es<br>Artendes Ban<br>Banthaar | Select |
| tare                                      |       |           |                           |                                                |                                |        |
| Castin                                    |       |           |                           | hines 1                                        |                                |        |

This will allow the chosen Control Authority to validate the subsequent CHED.

| Nation                                    | Flaistere    |                                                                                                    |        |
|-------------------------------------------|--------------|----------------------------------------------------------------------------------------------------|--------|
| Country                                   | LiFrance     | 60 Calle FR                                                                                                    |        |
| 4. Control A                              | utbority     |                                                                                                    |        |
| Name                                      | Role Code    | Competence                                                                                                    |        |
| Roisey<br>Charles-<br>De-Geulle<br>FRCDG4 | BCP FRCDG4   | Niend Annal By Probats Food<br>Generald problem                                                                     | 3eeit  |
| Lilige<br>Aleport                         | BCP BELGG4   | Annual Annual Dy Processity Front                                                                                   | Select |
| Finistere                                 | LAU FR02900  | Annual Annual By Proceeds Freed                                                                                     | Salar  |
| Local<br>training<br>authority,<br>Parts  | LAU FRLAUTES | Animuk Animuk By Prinketts<br>Print and Food of Non-Animuk Diggin Fland<br>Onimula prinketik Diggins Pland Incidity | Seet   |
| tiane.                                    | Finisters    |                                                                                                    |        |
| County.                                   | EFrance      | AD Carlo and                                                                                                    |        |

### I.2 Setting Purpose in Box I.22 or I.24

Three different possibilities are available:

- I.22 Transit to a Non-EU country
- I.22 Transit to a US/NATO base

- I.24 For non-conforming goods

| © 120. / 122. / 123. / 124. / 128. / 126. Purpose      |                                          |                                 |
|--------------------------------------------------------|------------------------------------------|---------------------------------|
| 🗍 1.28. Sucharabipment                                 | 1.22, For transit                        | •                               |
|                                                        | Del saureg<br>Bala SCP<br>TRACCE une tal | v 60 Com<br>Q Advance.<br>B Com |
| <ul> <li>L22. For menut to Ltl / NATIO Loss</li> </ul> | C 121. For more name                     |                                 |
| C 1.24. For non conforming goods                       | 1.35 for norm                            |                                 |

#### I.3 Extracting weight in Box I.31

When hovering your mouse over the Net Weight field, the system displays the remaining quantity available for extraction:

|                |                     |                                       |                        |             |        |                 |        | · Make summed sufficience | 192   |
|----------------|---------------------|---------------------------------------|------------------------|-------------|--------|-----------------|--------|---------------------------|-------|
| () Service *   | Directory (         | Product types #                       | Bennere :              | 2419        |        | Participe court | [      | The swape                 | 3 H ) |
| 8385 19 88     | P                   | Fishery prode 🔍 🕂                     | 321                    | -           | that w |                 | line + | Million .                 | 2     |
|                | Tatanan di Cape 1   | -                                     |                        |             |        |                 |        | ð                         | 1     |
|                | Internet Provention |                                       |                        |             |        |                 |        |                           |       |
|                | 2005                |                                       |                        |             |        |                 |        |                           |       |
| () Commodity * | 20000               | President spin #                      | Igni uma               | Game        |        | Participal mont | Г      | Annianie 1000 kg          |       |
| ) Committy *   | 5mm                 | Presentings F<br>Frederig product W + | Report Systems<br>1221 | Querty<br>+ | 10071  | Parsage must    |        | Available 1000 kg         | N1 1  |

Note that there is a control on the Net Weight, the system does not allow to extract more weight than already extracted from the initial CHED.

## II – Splitting by a different RFL than indicated in the Box I.8 "Operator responsible for the consignment" of the initial CHED.

In the case where the split is performed by a RFL other than the RFL indicated in the initial CHED, based on the TRACES rules on access to data and documents in TRACES, the initial CHED will not be visible to this new RFL which was not mentioned in that document.

To by-pass these rules, the RFL must use the "Direct split" command:

| Search       Place private information memory       Place of destination       Consigner / Exporter       Consignee / Importer       Commodities       Land update on 12         Interest private information of origin         Place of destination       Consignee / Exporter       Consignee / Importer       Commodities       Land update on 12         Interest particular memory         Interest particular memory         In | e hew CHE | + CH | ing certificates | Q Mypen     | + Direct split | Deect transies | idel 🔄 🗢  | D Print CHED     | try Documents        | non Health En          | arch for Con        |
|----------------------------------------------------------------------------------------------------|-----------|------|------------------|-------------|----------------|----------------|-----------|------------------|----------------------|------------------------|---------------------|
| HED Reference       Establishments of largen       Place of destination       Consigner / Exporter       Consignee / Importer       Commodities       Last update on II         Start searching with Search button                                                                                                    | +1+resi   |      |                  | ed search + | Advitnce       | Q Search       |           |                  |                      | ndde roference europee | Search Pirme        |
| rect split       X         Reference:       *         Warehouse       *         number:       *                                                                                                    | Status    | n H  | A and update of  | ommodities  | oder Ca        | Consigner / Im | porter    | Consignor / E    | Place of destination | labishments of organ   | IED Reference       |
| rect split × Reference:  Warehouse number:                                                                                                    |           |      |                  |             |                | autton.        | Search :  | tart searching w | 1                    |                        |                     |
| Reference: * Warehouse number: *                                                                                                    |           |      |                  |             |                | ×              |           |                  |                      |                        | rect split          |
| Warehouse<br>number:                                                                                                    |           |      |                  |             |                |                |           |                  |                      |                        | Reference           |
|                                                                                                    |           |      |                  |             |                | *              |           |                  |                      |                        | Warehouse<br>number |
|                                                                                                    |           |      |                  |             |                |                | ß         |                  |                      |                        |                     |
| Submit request for split                                                                                                    |           |      |                  |             |                | plit           | st for sp | Submit requ      |                      |                        |                     |

The authenticate the RFL's legitimate access for the performance of the Direct split, the system will ask for:

- The initial CHED "reference" number.
- The "Warehouse number" as indicated in box I.24 of the initial CHED:

| Direct split         |                       | ×        |
|----------------------|-----------------------|----------|
| Reference:           | CHEDP.FR.2022.0000144 | *        |
| Warehouse<br>number: | 12345                 | ) *      |
|                      | Submit request fo     | or split |

A new CHED in status "unsaved" will open, linked to the initial CHED via a hyperlink:

| Ne Ne                              | w Common Health E      | ntry Document fo | r Animal Product                     | UNSAVED |
|------------------------------------|------------------------|------------------|--------------------------------------|---------|
| Part I<br>Distancies<br>Considered |                        |                  |                                      | 3       |
| L1. Comig                          | ton Exporter           |                  | L2. CHED Reference                   | QR code |
| Note                               | A B ROOM & NON LTD     | -                | the Parliments                       |         |
| Curlii)                            | CE United Kingdom      | DD Core III      | L3. Local reference                  | a stand |
| (Crist and                         | en al constantes antes |                  |                                      |         |
| 1.6. Comig                         | see/importer           |                  | Customs Document Reterance           |         |
| tores.                             | COOPERATIVEBUIE Las    |                  |                                      |         |
| Courty                             | La Prance              | do care en       |                                      |         |
| Oneen                              | -                      |                  | Split from: Si CHEOP FR.2022.0000144 |         |

III – Splitting by a Control Authority in charge of a Specially Approved Custom Warehouse.

This workflow applies for any Local authority, or a Border Control Post authority, registered as <u>Control Authority</u> for a Specially Approved Customs Warehouse.

In that case, the initial CHED will pop-up in the CHED search screen and the command "Split" will be accessible either from the CHED menu:

| CHEDR.FR.2022.0000144 | <b>©</b> (6) | Scallops Inc. | 12345. | A E RODOA & SON LTD | COOPERATIVE8545 | Sockeye                 | 21/09/2022<br>lockeye 09:33 |         | @€ Actions +   |
|-----------------------|--------------|---------------|--------|---------------------|-----------------|-------------------------|-----------------------------|---------|----------------|
|                       |              | Kingdom GB789 | FR1234 |                     | L # Prance      | salmon (red<br>salmon)  | +02:00<br>CEST              | Ope     | n in a new Tab |
|                       |              |               |        |                     |                 | (Oncorhynchus<br>nerka) |                             | 🕒 Print | PDF            |
|                       |              |               |        |                     |                 |                         |                             | + Add ( | new tollow up  |
|                       |              |               |        |                     |                 | Oncorhynchus<br>nerka   |                             | P Splf  | 5              |

Or from "inside" the CHED:

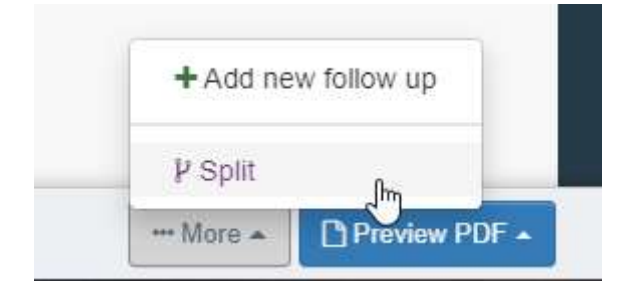

A new CHED in status "unsaved" will open, linked to the initial CHED via a hyperlink:

| New Common Health Entry Document for                                  | r Animal Product UNSAVE      |
|-----------------------------------------------------------------------|------------------------------|
| PART I PART II<br>DISPATCHED DECISION ON<br>CONSIGNMENT CONSIGNMENT   |                              |
| 1.1. Consignor/Exporter                                               | 1.2. CHED Reference: QR code |
| Name (b) A.E.ROCOA & SON LTD                                          | All Indemnia                 |
| 1.6. Consignee/Importer                                               | Customs Document Reference   |
| Name ⊕ COOPERATIVEBSAILLIS COM<br>Country Ell France 800 Code 711<br> | Links                        |

As already described in point "B.I", please fill the relevant boxes,

- Box I.4 Control Authority
- Purpose I.22/I.24
- Box I.31 descriptor, net Weight.
- Etc.

The Control Authority may either "Sign as in progress" or validate directly the split CHED:

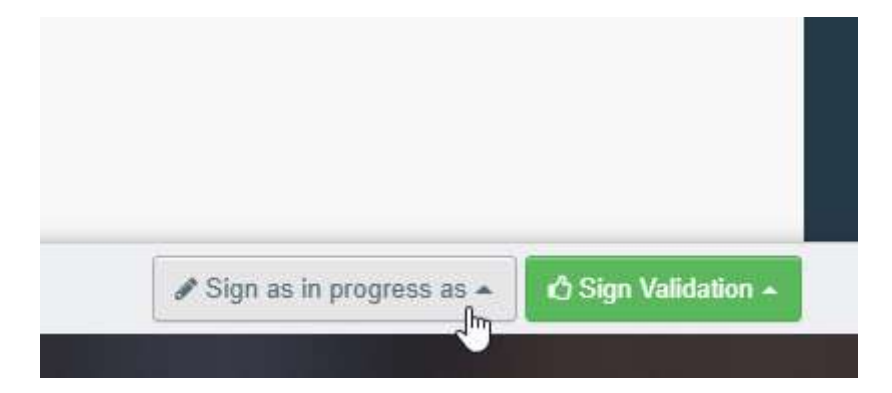